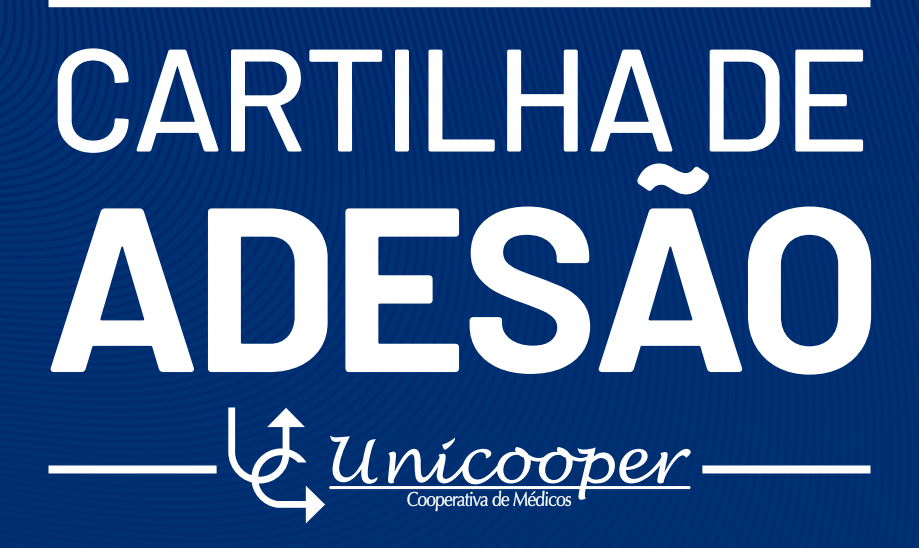

#SejaUnicooper

## **ABC DA COOPERATIVA**

#### Olá!

É um prazer ter você conosco!

Agora, vamos entender detalhadamente o modelo da cooperativa Unicooper.

Para facilitar, criamos uma CARTILHA DE ADESÃO chamada ABC do Cooperado.

0 ABC ilustra bem o processo. Afinal, é muito fácil se tornar um cooperado.

#### São 3 etapas:

A - ADESÃO**B - BENEFÍCIOS E VANTAGENS** C - COOPERADO

Nesse material, apresentamos o que você precisa saber sobre a cooperativa nossa plataforma e como usar a para tornar sua atuação profissional ainda mais eficiente e planeiada!

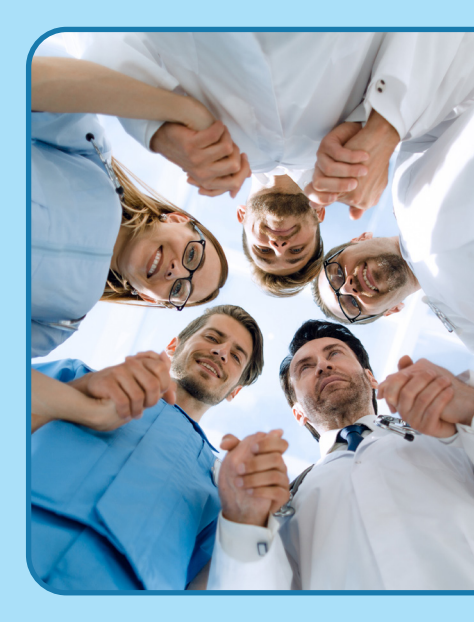

**Frederico Melo Tavares** Diretor Presidente

Diretor Financeiro

Alessandro Ulhoa Rodrigues Carlos Henrigue Mascarenhas Silva Diretor Administrativo

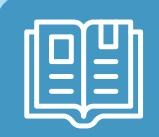

VOCÊ TAMBÉM PODE ACESSAR O NOSSO ESTATUTO E FICAR POR DENTRO DAS NOSSAS COMUNICAÇÕES OFICIAIS!

https://helpdesk.unicooper.coop.br/ftp/5\_ALTERAÇÃO\_ESTATUTO.pdf

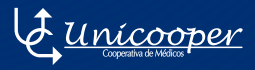

### ABC DA COOPERATIVA - A

## **ADESÃO**

### Veja como é fazer sua adesão!

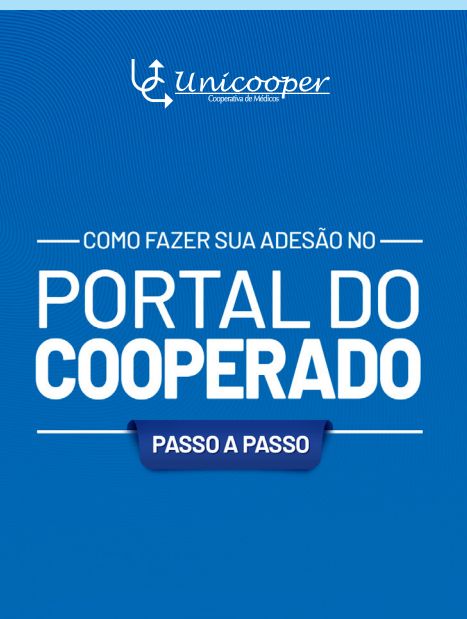

Conheça nossa cartilha com o passo a passo para adesão.

#SejaUnicooper

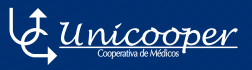

### **ABC DA COOPERATIVA - B**

## BENEFÍCIOS E VANTAGENS

Conheça as vantagens e benefícios do cooperado Unicooper.

#### VANTAGENS

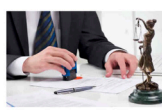

ASSESSORIA JURÍDICA

taxa administrativa. Segurança nas relações dicas, Defesa em todos as esferas iciais,Diminuição dos riscos profissionais.

COMPROMETIMENTO

ados, de forma a sarantir, da melhor maneira

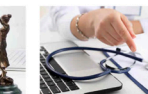

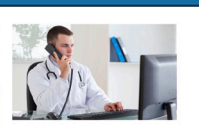

PLANO DE SAÚDE – SEGUROS UNIMED

Atendimento no Hospital Mater Dei. Valores diferenciados para o médico cooperado

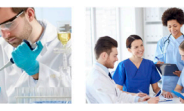

SEGURANÇA

Preocupe apenas com os pacientes e plantões, nos cuidamos de toda parte burocrática com o convênio após o recebimento da guia pelo cooperado.

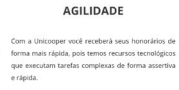

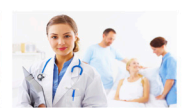

TRANSPARÊNCIA

Você terá um portal exclusivo, onde poderá ver suas cobranças em tempo real. Tenha de fácil acesso todas as guias cobradas com apenas poucos cliques.

Tenha acesso também pelo nosso site: https://unicooper.coop.br/

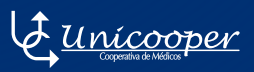

## ABC DA COOPERATIVA - C

## **COOPERADO**

Conheça nossa estrutura e nossos serviços, através da opnião de quem já é cooperado.

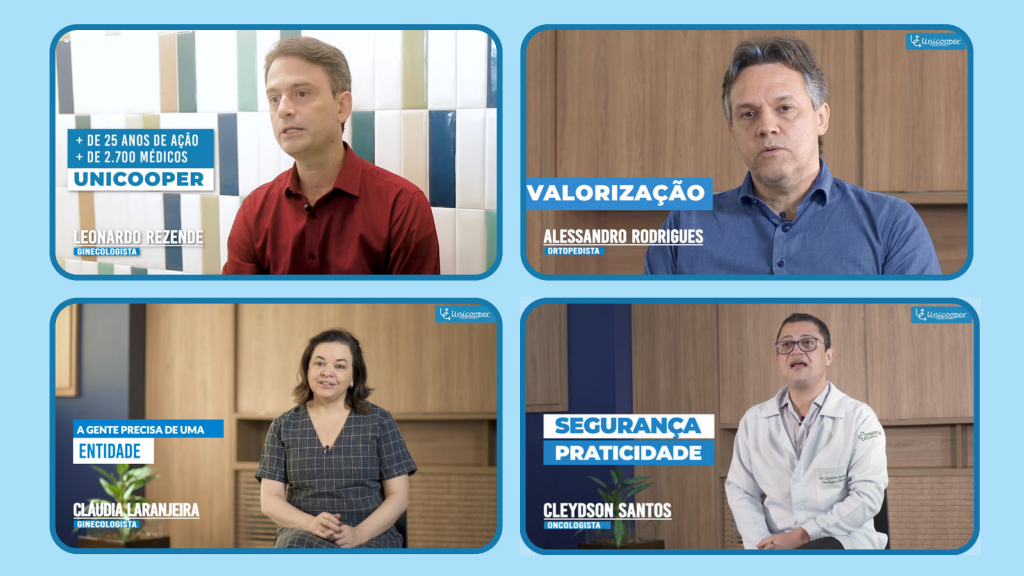

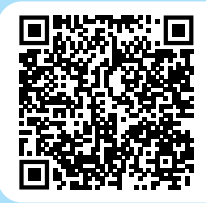

Acesse estes e outros depoimentos, pelo QR Code ou através do link: https://vimeo.com/user/4616454/folder/8144496

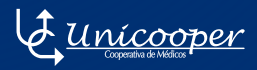

## COMO FAZER MINHA ADESÃO?

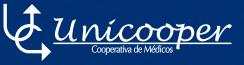

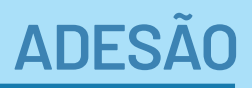

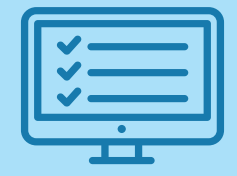

#### O primeiro passo é preencher a ficha:

#### Acesse o Portal do Cooperado Unicooper:

/PortalCooperado/Account/Register

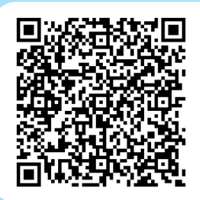

Acesse a página de registro pelo QR Code

#### Atenção:

• Após enviar o formulário de registro, você receberá no seu e-mail o link para confirmação do cadastro;

• Acesse o link e confirme seu registro. Após confirmação você iniciará o processo de cadastramento dos demais dados e documentos no **PORTAL DO COOPERADO**;

• Caso não tenha recebido o e-mail, acesse sua pasta de **SPAM** para verificar se a mensagem não foi direcionada para lá.

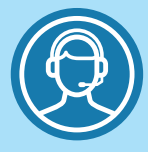

#### CASO TENHA ALGUMA DIFICULDADE, FALE COM NOSSOS CONTATOS ABAIXO:

BELO HORIZONTE MG

SALVADOR BA Fixo: 31 3291.3200 Celular: 31 9 9887.1025

Celular: **71** 9 9628.7227 Fixo: 31 3291.3200 - SEDE

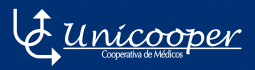

### LOCAIS DE ATENDIMENTO AO COOPERADO

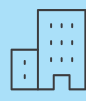

#### **SEDE DA UNICOOPER**

Rua Ouro Preto, 1016, sala 201 Ed. Trademark - Santo Agostinho Belo Horizonte-MG

#### HORÁRIO DE FUNCIONAMENTO

Segunda à Quinta-feira das 7h às 18h

Sexta-feira das 7h às 17h

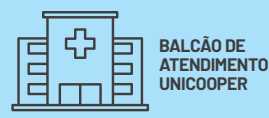

#### MATER DEI SANTO AGOSTINHO DENTRO DA LANCHONETE BL 0C0 1

Rua Gonçalves Dias, 2.700

Santo Agostinho - Belo Horizonte - MG

HORÁRIO DE FUNCIONAMENTO Segunda à Quinta-feira das 7h às 17h Sexta-feira das 7h às 16h

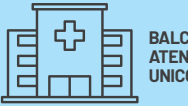

BALCÃO DE Atendimento Unicooper

#### MATER DEI CONTORNO

2º SUBSOLO, NO MESMO CORREDOR DO CONFORTO MÉDICO

Av. do Contorno, 9.000 - Barro Preto

Belo Horizonte - MG

HORÁRIO DE FUNCIONAMENTO Segunda à Quinta-feira das 7h às 17h Sexta-feira das 7h às 16h

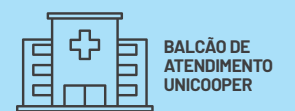

#### MATER DEI BETIM 1º SUBSOLO, EM FRENTE

A AUDITORIA

Via Expressa de Betim, 15.500

Duque de Caxias - Betim - MG

HORÁRIO DE FUNCIONAMENTO Segunda à Quinta-feira das 7h às 17h Sexta-feira das 7h às 16h

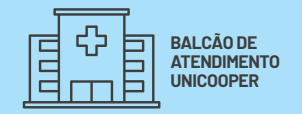

#### MATER DEI NOVA LIMA

#### AL OSCAR NIEMEYER, 61 VILA DA SERRA -

NOVA LIMA - Belo Horizonte - MG

HORÁRIO DE FUNCIONAMENTO Segunda à Quinta-feira das 7h às 17h Sexta-feira das 7h às 16h

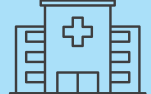

| BALCÃO DE   |
|-------------|
| ATENDIMENTO |
| UNICOOPER   |

#### MATER DEI SALVADOR

SALA DE TRIAGEM 4, EM FRENTE AO PRONTO SOCORRO

Av. Vasco da Gama, 6.783 Engenho

Velho da Federação - Salvador - BA

HORÁRIO DE FUNCIONAMENTO Segunda à Quinta-feira das 7h às 17h Sexta-feira das 7h às 16h

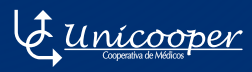

## TAXA DE ADESÃO

## APENAS R\$ **2.000**,00

#### Com direito à devolução, caso o cooperado cancele.

Na Unicooper a adesão acontece com a aquisição de uma cota em até 10 parcelas.

#### FORMAS DE PAGAMENTO

CHAVE PIX: 319 9887.1025

O pagamento através da chave PIX precisa ser realizado no valor integral.

#### TRANSFÊRENCIA / DEPÓSITO BANCÁRIO:

0 pagamento precisa ser realizado no valor integral. Unicooper Cooperativa de Médicos - CNPJ 03.288.517/0001-16 Banco: Santander (033) - Aq.: 3181 - C.C.: 13003373-3

#### CARTÃO DE CRÉDITO OU DÉBITO:

Para pagamento no cartão é necessário entrar em contato com a Unicooper através do e-mail **PAGAMENTO@UNICOOPER.COOP.BR** e informar a forma de pagamento (crédito ou débito) e a quantidade de parcelas.

Pagamento no cartão será acrescido do valor de taxa cobrado pelo banco. DÉBITO: 1,65% = R\$ 32,93 CRÉDITO DIRETO: 1,85% = R\$ 37,08 CREDITO ATÉ 6X: 2,38% = R\$ 47,55 CRÉDITO DE 7 A 10X: 2,59% = R\$ 51,70

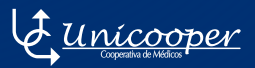

## DOCUMENTOS

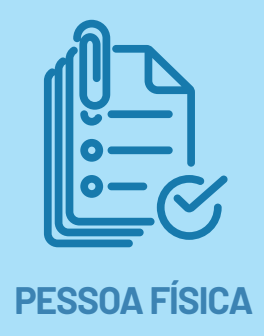

#### Anexe os documentos solicitados:

- Certificado Digital do tipo A1 extensão (PFX);
- CRM;
- Diploma;
- Título de Especialista;
- Comprovante de inscrição no INSS;
- Comprovante de inscrição no ISS (opcional);
- Comprovante de endereço (água, luz ou telefone) no seu nome;
- Comprovante CNS;
- · Comprovante dos dados Bancários SANTANDER;

• Anexar comprovante do depósito, da transferência ou PIX da primeira parcela ou comprovanete do pagamento do valor total no Portal do Cooperado.

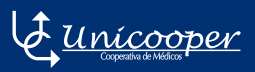

## DOCUMENTOS

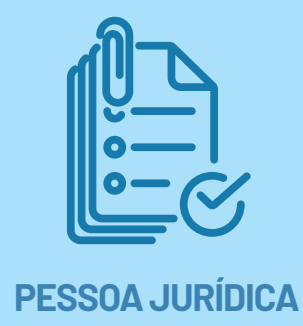

#### Anexe os documentos solicitados:

- CNPJ;
- CRM Jurídico;
- CNES (opcional);
- Alvará de Localização e Funcionamento;

• Contrato Social (Todos os nomes que constarem no Contrato Social precisam ser de médicos e cooperados como Pessoa Física na Unicooper);

• Comprovante de Inscrição Municipal (Ficha Inscrição Cadastral - Estabelecimento);

- Comprovante de endereço (será aceito o alvará);
- Comprovante dos dados Bancários SANTANDER;
- Comprovante de Consulta do Simples Nacional;
- Anexar comprovante do depósito, da transferência ou PIX da

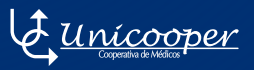

## PROCESSO OPERACIONAL DA ADESÃO

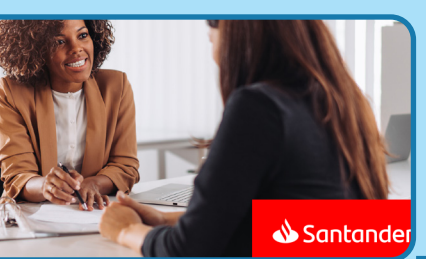

#### A conta será Santander Select com 100% de isenção

Uma agência exclusiva para atender o nosso cooperado com o conforto e a agilidade que você merece!

Condições especiais, isenções de taxa e atendimento diferenciado.

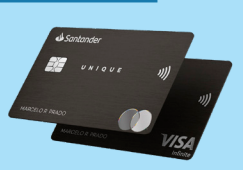

Cartão black com benefícios especiais. Confira!

#### BELO HORIZONTE - MG | BETIM - MG

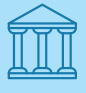

AGÊNCIA 1951 - SANTANDER UNICOOPER Rua Ouro Preto, 1016, SI 301, Santo Agostinho Belo Horizonte - MG Henrique Pocceschi : 319 8803.2022 Bruna Caldeira : 319 9458.1812 Sabrina Jácome : 319 7225.9953

A conta deverá ser obrigatóriamente aberta na agência 1951, localizada no mesmo prédio da UNICOOPER no 3º andar.

#### SALVADOR - BA

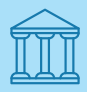

AGÊNCIA 1751 - SANTANDER SELECT PITUBA Av. Manoel Dias da Silva, 1958 - Pituba 71 3417.2300

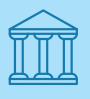

AGÊNCIA 1809 - SANTANDER SELECT BARRA Av. Almirante Marques de Leão, 350 71 3502.2900

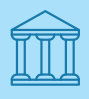

AGÊNCIA 1838 - SANTANDER SELECT CAMINHO DAS ÁRVORES Av. Tancredo Neves, 1393 713271,9800 Ana Paula (Gerente Geral): 71 99983.6081 anapaula.alves.santos@santander.com.br

Silvana (Gerente Geral): 71 99171.4756 silvana.pinheiro@santander.com.br

Caroline (Gerente Geral): 71 99633.6008 caroline.fonteles@santander.com.br

(Conforme Estatuto Social da Cooperativa, o cooperado deverá manter conta em instituição bancaria indicada pela Unicooper.)

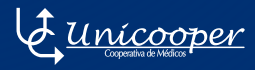

### PROCESSO OPERACIONAL DA ADESÃO

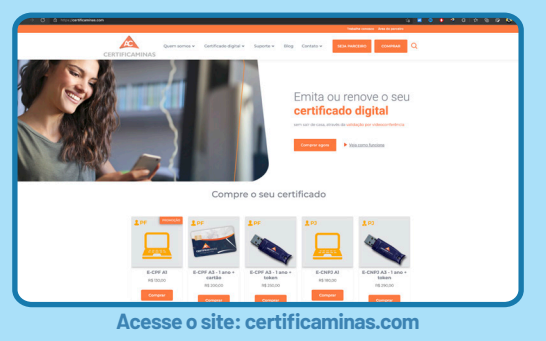

Todos os certificados digitais serão adquiridos ou renovados com a empresa CERTIFICAMINAS.

Tudo para facilitar a vida do nosso cooperado!

#### **1º** PASSO

O cooperado deverá entrar em contato com a **CERTIFICAMINAS** para agendar a aquisição ou renovação.

#### **Contatos:**

Gustavo Porto

Celular: 3198455.8997 - Telefone: 313657.5758

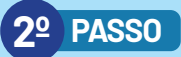

A **CERTIFICAMINAS** irá agendar com o cooperado a melhor data e hora para que o atendimento seja realizado.

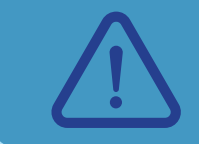

IMPORTANTE

A CERTIFICAMINAS possui duas formas de atendimento ao cooperado: 01 - Videoconferência; <u>02 - Atendimento</u> no local escolhido pelo cooperado\*.

\*A CERTIFICAMINAS que irá deslocar até o cooperado para realizar a aquisição e/ou renovação do certificado. Opção válida apenas para região de Belo Horizonte - MG e Betim - MG.

#### **3º** PASSO

Após a emissão do certificado, a **CERTIFICAMINAS** auxiliará o cooperado no download do certificado e na importação do arquivo no **PORTAL DO COOPERADO**.

O cooperado somente será transferido para a **UNICOOPER** caso encontre alguma dificuldade na importação do arquivo no **PORTAL DO COOPERADO.** 

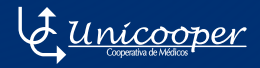

## CONDIÇÕES ESPECIAIS

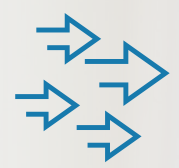

#### No processo operacional o cooperado pagará:

• Uma taxa de apenas 4,5% do seu faturamento destinado a custos operacionais e para ter acesso ao sistema que permitirá gerir toda as etapas de emissão da guia e repasse.

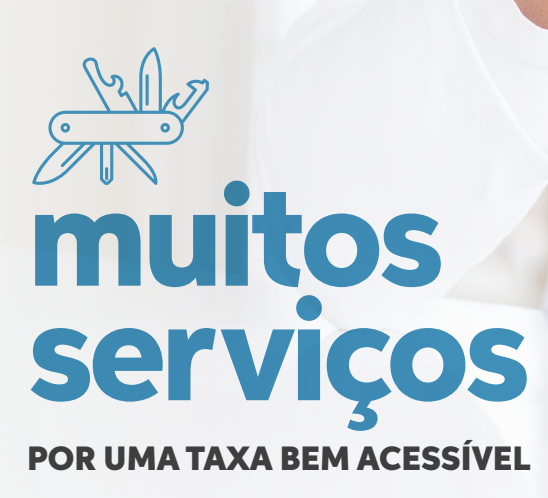

### **TAXAS E IMPOSTOS - MG**

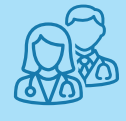

**PESSOA FÍSICA** 

TAXA ADMINISTRAÇÃO

3,5%

TAXA ACESSORIA E CONSULTORIA

0,10%

IR

#### TABELA RECEITA

TAXA CUSTEIO PIS/COFINS

3,65%

TAXA CUSTEIO ISSON

(APENAS PARA: FIAT, IPSM E GNDI EM BETIM)

2%

INSS (SUJEITO A DEVOLUÇÃO)

**20%** 

**TOTAL DESCONTOS** 

#### 7,25% +

ALÍQUOTA IR (CONFORME TABELA) + ISSON (CONFORME DESCONTO DO CONVÊNIO) + 20% DE INSS (CASO A RETENÇÃO SEJA REALIZADA PELA COOPERATIVA)

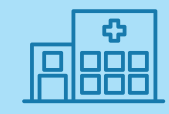

#### **PESSOA JURÍDICA**

TAXA ADMINISTRAÇÃO

3,5%

TAXA ACESSORIA E CONSULTORIA

0,10%

IR

1,5%

TAXA CUSTEIO PIS/COFINS

3,65%

TAXA CUSTEIO ISSON

(APENAS PARA: FIAT, IPSM E GNDI EM BETIM)

2%

CSLL (ACIMA DE R\$ 215,05)

1%

PIS/COFINS (ACIMA DE R\$ 215,05)

3,65%

TOTAL DESCONTOS PESSOA JURÍDICA 13.4% + ISSON

#### **PESSOA FÍSICA**

INSS PESSOA FÍSICA: O INSS pode ser retido por qualquer fonte pagadora (emprego por CLT, cooperativas, repasse de hospitais, clínica, etc) e o médico pode escolher quem fará esta retenção. A retenção é baseada no valor do salário mínimo. Caso queira inserir dados de retenção de outras fontes pagadoras, para não pagar mais INSS do que o necessário ou mesmo optar para que a Unicooper não faça a retenção (indicando onde este INSS é retido), gentileza acessar o site www.fencom.com.br e inserir este dado até o dia 25 de cada mês. Retenção do INSS via cooperativa sem vínculo empregaticio, a cooperativa que realizar o primeiro repasse do mês fará a retenção até o teto máximo (com alíquota de 20%), caso o repasse não chegue ao teto máximo, as próximas cooperativas farão a retenção até chegar ao salário máximo de contribuição, de acordo com a alíquota estabelecida. Este processo é acompanhado via sistema. Não será necessário enviar o documento físico para a cooperativa.

**PESSOA JURÍDICA** 

A PJ não emite Nota Fiscal para a Cooperativa.

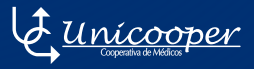

### **TAXAS E IMPOSTOS - SALVADOR-BA**

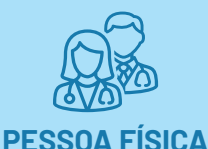

TAXA ADMINISTRAÇÃO

4.5%

TAXA ACESSORIA E CONSULTORIA

0,10%

IR

#### **TABELA RECEITA**

TAXA CUSTEIO PIS/COFINS

3,65%

TAXA CUSTEIO ISSON

**3%** 

INSS (SUJEITO A DEVOLUÇÃO)

20%

TOTAL DESCONTOS PESSOA FÍSICA 11.25% + ALÍOUOTA IR + 20% DE

INSS

(CASO A RETENÇÃO SEJA REALIZADA PELA COOPERATIVA)

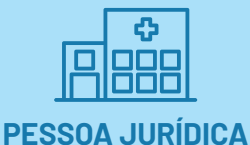

TAXA ADMINISTRAÇÃO

4,5%

TAXA ACESSORIA E CONSULTORIA

0,10%

IR

1,5%

TAXA CUSTEIO PIS/COFINS

3,65%

TAXA CUSTEIO ISSON

<u>3%</u>

ISSON

3%

CSLL (ACIMA DE R\$ 215,05)

1%

PIS/COFINS (ACIMA DE R\$ 215,05)

3,65%

TOTAL DESCONTOS PESSOA JURÍDICA 20,4%

#### PESSOA FÍSICA

INSS PESSOA FÍSICA: O INSS pode ser retido por qualquer fonte pagadora (emprego por CLT, cooperativas, repasse de hospitais, clínica, etc) e o médico pode escolher quem fará esta retenção. A retenção é baseada no valor do salário mínimo. Caso queira inserir dados de retenção de outras fontes pagadoras, para não pagar mais INSS do que o necessário ou mesmo optar para que a Unicooper não faça a retenção (indicando onde este INSS é retido), gentileza acessar o site www.fencom.com.br e inserir este dado até o dia 25 de cada mês. Retenção do INSS via cooperativa sem vínculo empregatício, a cooperativa que realizar o primeiro repasse do mês fará a retenção até o teto máximo (com alíquota de 20%), caso o repasse não chegue ao teto máximo, as próximas cooperativas farão a retenção até chegar ao salário máximo de contribuição, de acordo com a alíquota estabelecida. Este processo é acompanhado via sistema. Não será necessário enviar o documento físico para a cooperativa.

#### **PESSOA JURÍDICA**

A PJ deve emitir Nota Fiscal para a Cooperativa.

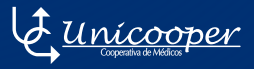

## AFASTAMENTO INSS - LICENÇA MÉDICA

#### (LICENÇA-MATERNIDADE, AUXÍLIO DOENÇA, ACIDENTE DE TRABALHO, ENTRE OUTROS)

O trabalhador afastado de suas atividades laborais com recebimento de benefício previdenciário (auxílio-doença, acidente do trabalho, licença-maternidade, etc) não pode, no período de afastamento, exercer as mesmas ou outras atividades remuneradas (Lei nº 8.213/91).

A comunicação referente ao afastamento pelo INSS é realizada através do Portal da Fencom, ao qual mensalmente, no ato da solicitação é assinado o termo, que deixa explícito a suspensão do pagamento do(a) cooperado(a), durante o período de afastamento. Na Fencom, o(a) cooperado(a) tem ciência do termo, a data de cadastro, início e fim de vigência.

Em relação aos valores não repassados durante o período de suspensão, após a sinalização de retorno do(a) cooperado(a) aos atendimentos, através da plataforma Fencom, o repasse será realizado.

### PAGAMENTO SOMENTE ATRAVÉS DE PESSOA FÍSICA

#### PAGAMENTO POR PESSOA FÍSICA

A Unicooper mantém atualmente 2 convênios com autarquias federais: o Banco Central do Brasil(BACEN)e a Caixa Econômica Federal. Devido à natureza jurídica dessas instituições como órgãos públicos, os pagamentos são processados via Pessoa Física, em conformidade com a Instrução Normativa nº 1540/2015 da Receita Federal do Brasil.

Informação sujeita a alteração.

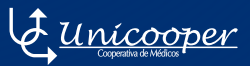

## REPASSE DOS HONORÁRIOS

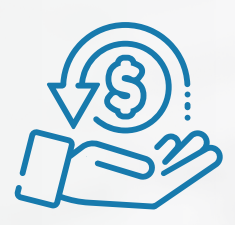

PARA O COOPERADO:

Repasse dos honorários integralmente e com agilidade a cada 10 dias.

Processo totalmente digital,

24

sem burocracia.

# Seja bem-vindo

し <u>per</u> Uni Cooperativa de Médicos

31 3291.3200 / 31 99887.1025 unicooper@unicooper.coop.br www.unicooper.coop.br

Rua Ouro Preto, 1016, sala 201 – Ed. Trademark Santo Agostinho – Belo Horizonte–MG

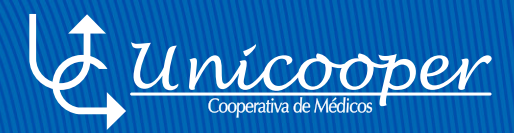

## COMO FAZER SUA ADESÃO NO PORTAL DO COOPERADO

PASSO A PASSO

#SejaUnicooper

## COMO FAZER SUA ADESÃO NO PORTAL DO COOPERADO PASSO A PASSO

A adesão deve ser realizada por meio do site: www.portalcooperado.unicooper.coop.br

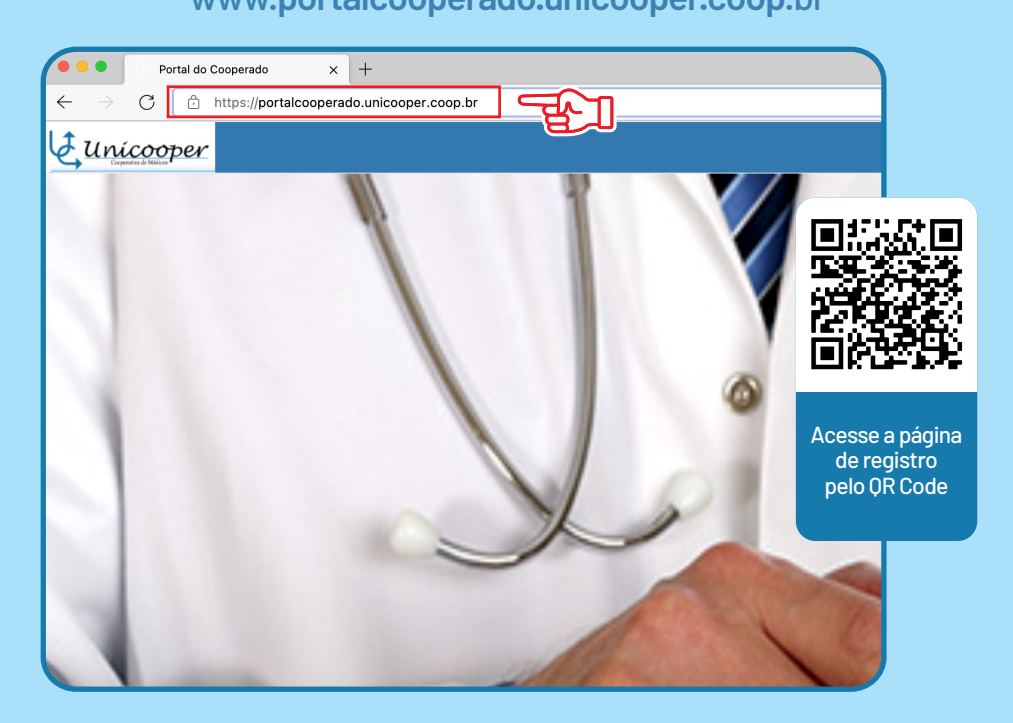

Acesso a lista de documentos também pelo site da Unicooper.

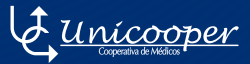

#### Para começar, você deverá clicar em: Quero ser um Cooperado

|    |    | □ 第 論                  |
|----|----|------------------------|
|    | ĺ. | CPF                    |
|    |    | Senha 🔒                |
|    |    | Manter conectado Login |
| 00 |    | Esqueci minira senira  |

#### e fazer o seu registro, conforme mostra a imagem abaixo:

| Nome    |            | 1        |
|---------|------------|----------|
| CRM     | Número CRM | 111      |
| CPF     |            |          |
| Email   |            | $\times$ |
| Telefon | e Celular  | ç        |
| Senha   |            | <b>a</b> |
| Confirm | nar Senha  |          |

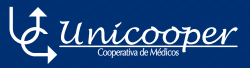

#### Após concluir, chegará um link no e-mail cadastrado. Clique para ser direcionado à página que iniciará o passo a passo que detalharemos a seguir.

|    | <b>₽</b> | CPF<br>CPF<br>Senha<br>Senha<br>Manter conectado |  |
|----|----------|--------------------------------------------------|--|
| CO |          | Quero ser um Cooperado<br>Esqueci minha senha    |  |

É preciso acessar a página com CPF e senha.

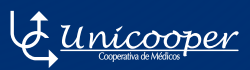

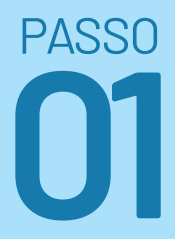

#### Preencha os Dados Cadastrais:

| Portal do Cooperado                                |                                                                             |                                                        |                                                | 2 7             | MEDICO DE TESTES UNICOOPER | Alterar Senha 🔩 🛛 😁 |  |
|----------------------------------------------------|-----------------------------------------------------------------------------|--------------------------------------------------------|------------------------------------------------|-----------------|----------------------------|---------------------|--|
| MEDICO DE TESTES                                   | Cooperados Editar Cooperado                                                 |                                                        |                                                |                 |                            | Q Home → Cooperados |  |
| Cooperado                                          | DADOS CADASTRAIS DOCUMENTOS<br>Informe os dados de cadastro Documentos p/ a | PENDÊNCIAS<br>provação Pendências para envio Cadastral | TERMOS ACEITE<br>Aceite dos termos do cadastro |                 |                            |                     |  |
| > Afastamentos                                     | Tudos os campos são obrigatórios, exceto, Hamero ISSQN                      | , deficiência, dependente e endereço comercial         |                                                | _               |                            |                     |  |
| > Atendimento Particular                           |                                                                             |                                                        |                                                |                 |                            |                     |  |
| 🔯 Cobrar Honorário                                 | Dados básicos • Em Cadastro                                                 |                                                        |                                                |                 |                            | -                   |  |
| El Cadartro de Perroa Jurídica                     | Nome                                                                        |                                                        | Data de Nascimento                             |                 |                            |                     |  |
|                                                    | MEDICO DE TESTES UNICOOPER                                                  | $\sim$                                                 | 01/05/2018                                     |                 |                            |                     |  |
| Dados da Adesão                                    | Sexo                                                                        | Estado Civil                                           | Raça/Cor                                       |                 | Grau de Instrução          |                     |  |
| > Guias Pendentes Autorização                      | Masculino                                                                   | ✓ Casado                                               | ▼ Pardo                                        | -               | Mestrado Completo          | •                   |  |
| Net Conv. Cobrados Via Unicooper                   | CPF                                                                         | RG                                                     | Orgão Expedidor RG                             |                 | Data Emissão RG            |                     |  |
| Suias Pendentes de Geração                         | 158.158.158-58                                                              | RM 999999                                              | SSP                                            |                 | 01/05/2018                 |                     |  |
| > Quero Me Desligar                                | Deficiente Audôtivo? Deficiente Fósco? Deficiente a Fósco?                  |                                                        |                                                |                 |                            |                     |  |
| 😳 Guias em Auditoria                               | Nome do Pai                                                                 |                                                        | Nome da Mãe                                    |                 |                            |                     |  |
| 🖬 Chamado                                          | TESTE PAI                                                                   |                                                        | TESTE MAE                                      | TESTE MAE       |                            |                     |  |
|                                                    | Nacionalidade                                                               | Estado de Nascimento                                   | Natural de                                     |                 |                            |                     |  |
| Uer Minhas Gulas                                   | Brasil                                                                      | ▼ MINAS GERAIS                                         | ▼ BELO HO                                      | RIZONTE         |                            | *                   |  |
| 🔞 Cancelar Guia Cobrada                            | Nro INSS e-Social INSS/DATAPREV                                             | Retenção INSS Via Unicooper?                           | Número ISSQN                                   |                 | Número CNS Consulta CNS    |                     |  |
| Q Pesquisa de Guias                                | 12315421215                                                                 | Não                                                    | ♥ 123123156423164                              | 123123156423164 |                            |                     |  |
| Protocolos (Histórico de guias)                    |                                                                             |                                                        |                                                |                 |                            |                     |  |
| 🗰 Anmuncio Coonerado 🛛 🎸                           | CRM                                                                         |                                                        |                                                |                 |                            | Novo -              |  |
| <ul> <li>Aprovação cooperado</li> <li>V</li> </ul> |                                                                             |                                                        | •7.4/                                          | an and a fe     | -                          |                     |  |
| 🚔 Aprovação Pessoa Jurídica <                      | Conselho Regional de Medicina                                               | <ul> <li>MINAS GERAIS</li> </ul>                       | - 00009                                        | 01/05/2018      | Encqueado                  | r Edição            |  |
|                                                    |                                                                             |                                                        |                                                |                 |                            |                     |  |

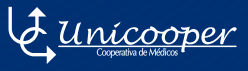

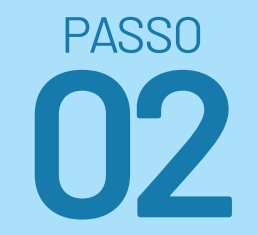

#### **Anexar os Documentos**

Clique no icone laranja, clique em inserir arquivo e em seguida em "SALVAR".

| Portal do Cooperado              |                                                  |                                       |                                                                                                    |                                       |                           | E           | 9 7 | MEDICO DE TESTES UNICOOPER | Alterar Serha 🔍 👄   |
|----------------------------------|--------------------------------------------------|---------------------------------------|----------------------------------------------------------------------------------------------------|---------------------------------------|---------------------------|-------------|-----|----------------------------|---------------------|
| MEDICO DE TESTES                 | Cooperados Editor Coop                           | perado                                |                                                                                                    |                                       |                           |             |     |                            | 🕅 Home 🖂 Cooperados |
| Cooperado                        | DADOS CADASTRAIS<br>Informe os dados de cadastro | DOCUMENTOS<br>Documentos pi aprovação | PENDÊNCIAS<br>Pendências para envio Cadastrol                                                                                                    | TERMOS AC<br>Aceite das ten           | EITE<br>mos do cadastre   |             |     |                            |                     |
| > Afastamentos                   | * Todos os campos são obrigatório                | e endereço comercial                  |                                                                                                    |                                       | -                         |             |     |                            |                     |
| > Atendimento Particular         |                                                  |                                       |                                                                                                    |                                       |                           |             |     |                            |                     |
| 🐺 Cobrar Honorário               | CRM                                              |                                       |                                                                                                    |                                       |                           |             |     |                            |                     |
| R Colore to Develop              | Concello Depienel de Medicine                    |                                       | us and a state of the state of the state of | Codes                                 | Anno                      |             |     |                            |                     |
| ay cadastro de Pessoa Juncica    | Conselho Regional de Nedicina                    |                                       | ACRE                                                                                                    | 00009                                 | Remover Frente Ren        | rover Verso |     |                            |                     |
| 📓 Dados da Adesão                | Conselho Regional de Medicina                    |                                       | ВАНІА                                                                                                    | 999999                                | Remover Frente Ren        | haver Werso |     |                            | <b>—</b>            |
| > Guias Pendentes Autorização    |                                                  |                                       |                                                                                                    |                                       |                           |             |     |                            |                     |
| Net Conv. Cobrados Via Unicooper | Anexos (Selecione o tipo de                      | documento e em seguida clique na opç  | ão incluir)                                                                                                    |                                       |                           |             |     |                            | -                   |
| Sulas Productes de Geração       | Clique no botao da tabela para inc               | e alterar documento.                  |                                                                                                    |                                       |                           |             |     |                            |                     |
| , construction of constant       |                                                  | Decemente Anexada?                    | Decemento                                                                                                    |                                       |                           |             |     |                            | Revisão             |
| Quero He Desligar                | Obrigitório                                      | O Arquivo(s) Anexado(s)               | Diploma                                                                                                    |                                       |                           |             |     |                            | 150                 |
|                                  | obrigationo                                      | O Arquivo(s) Anexado(s)               | lituto de Especialista                                                                                                    | · · · · · · · · · · · · · · · · · · · |                           |             |     |                            | 150                 |
| 😳 Guias em Auditoria             | Congatono                                        | C o Arguno(s) Anexado(s)              | Comprovance de inscrit                                                                                                    | cao no inviso                         |                           |             |     |                            | 150                 |
|                                  | Obvientária                                      | O Alguno(s) Alterado(s)               | Comprovanse de inscrit                                                                                                    | çao no iso (upcional PF)              |                           |             |     |                            | 150                 |
| Chamado                          | Obrigatorio                                      |                                       | Comprovemente des dada                                                                                                    | who pages, see on several             | m)                        |             |     |                            | 150                 |
| A                                | Obrigatório                                      | O American's American's               | Comprovante de Papar                                                                                                    | nento Taxa de Inscrição               | (Depósito, Transferência) |             |     |                            | 150                 |
| E ver Minnas Gulas               | Obrigatório                                      | O Arouivo(s) Anexado(s)               | Comprovante do CNS                                                                                                    |                                       |                           |             |     |                            | 159                 |
| Cancelar Gaia Cobrada            | Obrigatório                                      | O Arquivo(s) Anexado(s)               | Comprovante de Consu                                                                                                    | ilta do eSocial                       |                           |             |     |                            | 150                 |
| •                                |                                                  | 0                                     | Titulo de Especialidade                                                                                                    | 2                                     |                           |             |     |                            | 150                 |
| Q Pesquisa de Guías              |                                                  | 0                                     | Arquivos Diversos                                                                                                    |                                       |                           |             |     |                            | 150                 |
|                                  |                                                  | 0                                     | Verso do Diploma                                                                                                    |                                       |                           |             |     |                            | 150                 |
| Protocolos (Histórico de gulas)  |                                                  |                                       |                                                                                                    |                                       |                           |             |     |                            |                     |
| 🔮 Aprovação Cooperado 🛛 🤇        | Assinatura                                       |                                       |                                                                                                    |                                       |                           |             |     |                            | -                   |
| 🕿 Aprovação Pessoa Jarídica 🤇    | Foto do Perfil                                   |                                       | Assinatura Digitaliza                                                                                                    | da                                    |                           | Certifica   | ido |                            |                     |

Acesse a lista de documentos necessários na página 10.

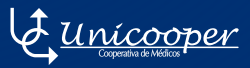

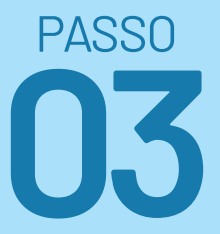

#### Anexos (Assinatura Digitalizada e Certificado Digital).

Para a assinatura digitalizada, basta clicar em *"Inserir Assinatura Digitalizada"*.

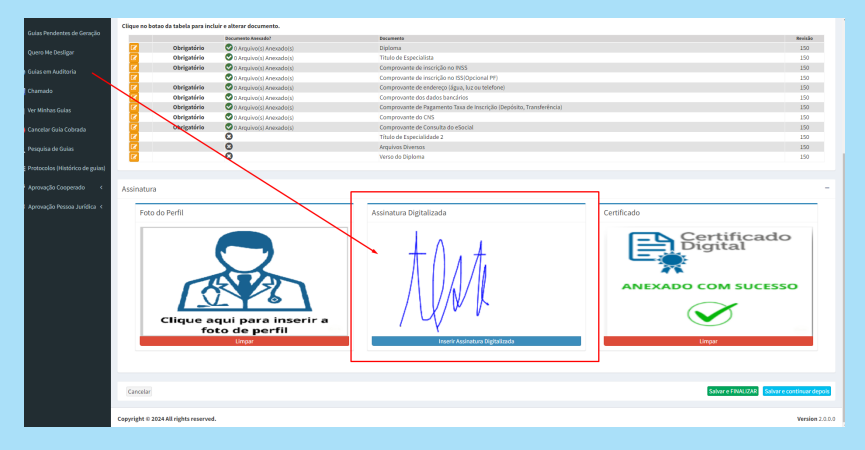

Você pode enviar sua assinatura assinando com o mouse ou poderá procurar o balcão da Unicooper para criar a sua assinatura através de um tablet

| Q      | Cooperados                                                      | 段 Home > Cooperados |
|--------|-----------------------------------------------------------------|---------------------|
| >      |                                                                 |                     |
| 8      | A gotte                                                         |                     |
| ₩<br>> |                                                                 |                     |
| het    | Voltar Limpar Assinatura Clique aqui para selecionar um arquivo | Salvar √            |
| >      |                                                                 |                     |
| ><br>> |                                                                 |                     |

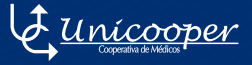

## Para o certificado digital, basta clicar em *"Inserir Certificado"*.

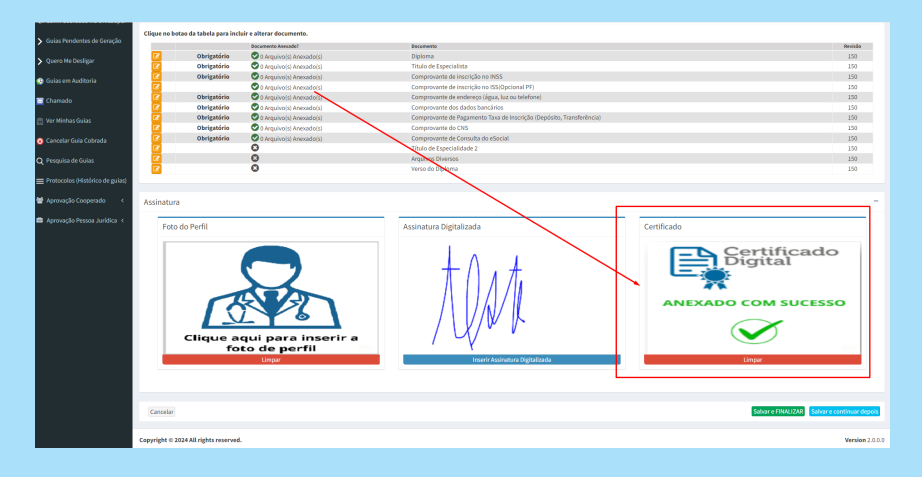

#### Selecione o arquivo do certificado digital e clique em "Abrir".

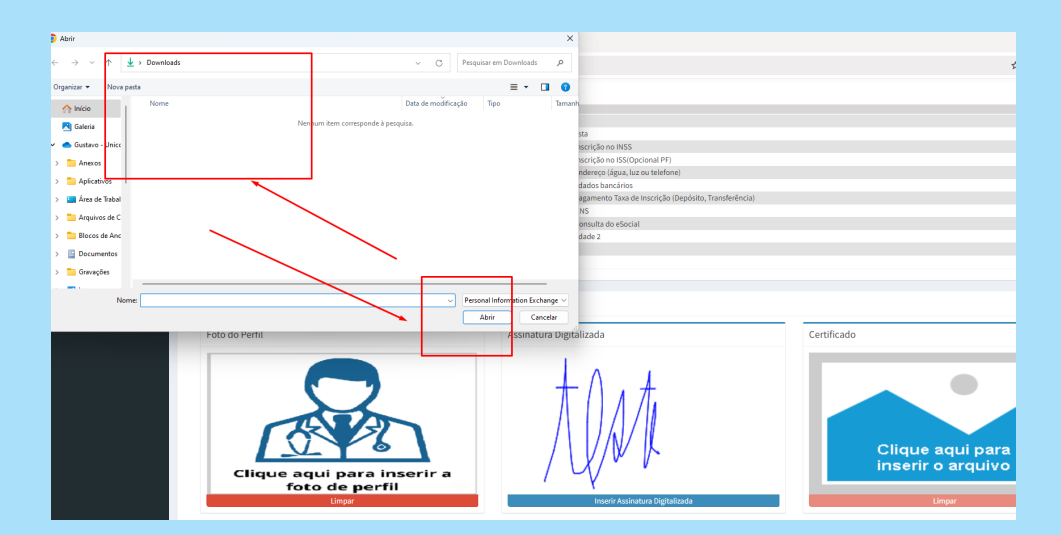

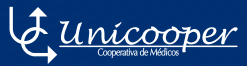

#### Agora é só clicar no botão "Salvar e continuar depois".

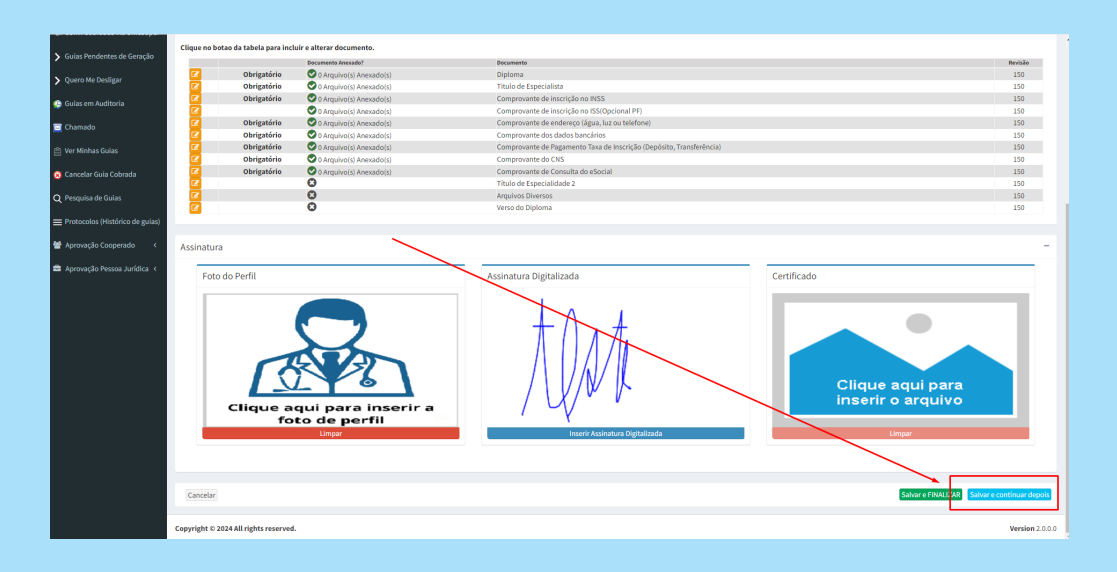

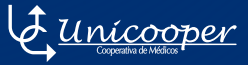

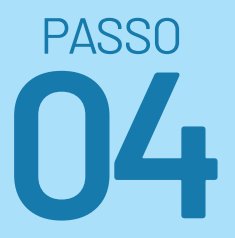

#### **Termo Aceite**

#### Aceite todos os termos do cadastro

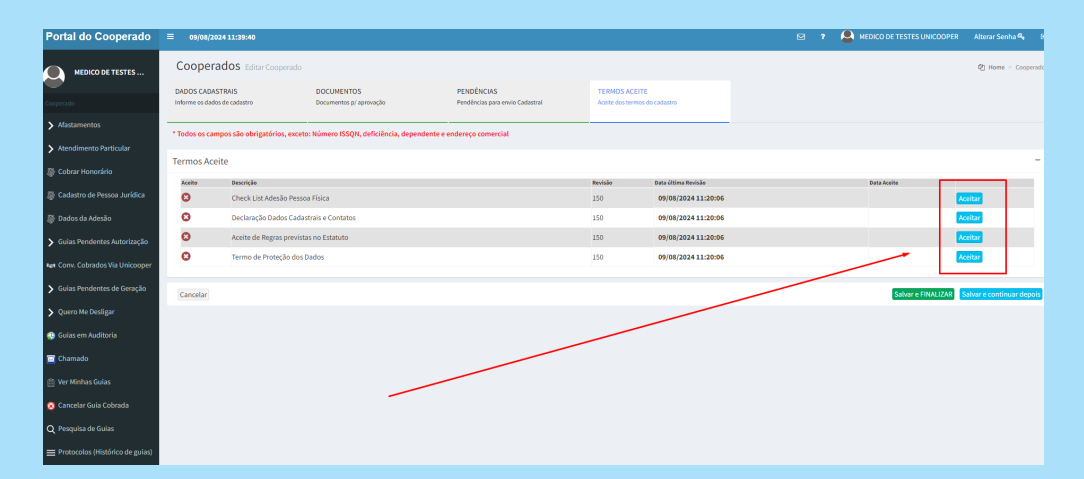

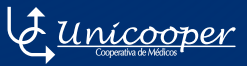

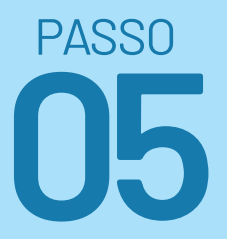

#### Convênios

Selecione os convênios que deseja, ou caso deseje todos, marque a opção "**Selecionar todas**".

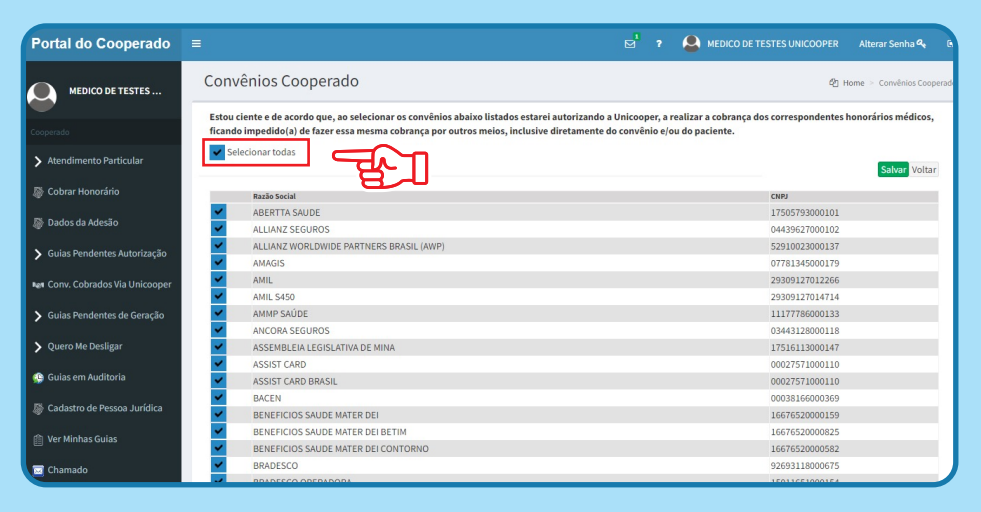

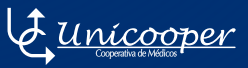

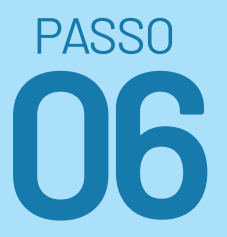

#### **Pendências**

#### Após conclusão de todas as etapas, você deverá clicar em **"Salvar e Finalizar".**

Faça os ajustes apontados na guia de **"Pendências"** e, não havendo mais nenhum ajuste a ser realizado clique novamente em **"Salvar e Finalizar"**.

| ← → C @ 🔄 portak                                                                         | cooperado.unicooper.coop.br/PortalCooper                                        | ado/Cooperado/Edit?id=2124#step-5     |                                               |                                                |         |                   | ☆ Ď   (          | Ø 1       |
|------------------------------------------------------------------------------------------|---------------------------------------------------------------------------------|---------------------------------------|-----------------------------------------------|------------------------------------------------|---------|-------------------|------------------|-----------|
| Portal do Cooperado                                                                      | ≡ 09/08/2024 11:41:59                                                           |                                       |                                               |                                                | E 7 🚨 🛛 |                   | Alterar Senha    | R, 19     |
| MEDICO DE TESTES                                                                         | Cooperados Editar Cooperado<br>DADOS CADASTRAIS<br>Informe os dados de cadastro | DOCUMENTOS<br>Documentos p/ aprovação | PENDÊNCIAS<br>Pendências para envio Cadastral | TERMOS ACEITE<br>Acette dos tormos do cadastro |         |                   | 42] Home ≻ Co    | ooperados |
| Afastamentos     Atendimento Particular                                                  | * Todos os campos são obrigatórios, exce                                        |                                       | te e endereço comercial                       |                                                |         |                   |                  |           |
| Cobrar Honorário                                                                         | Pendências Cadastrais                                                           |                                       |                                               |                                                |         |                   |                  | -         |
| Gadastro de Pessoa Jurídica Dados da Adesão                                              |                                                                                 |                                       |                                               |                                                |         |                   |                  |           |
| 🗲 Guias Pendentes Autorização                                                            |                                                                                 | /                                     |                                               |                                                |         |                   |                  |           |
| <ul> <li>Aet Corw. Cobrados Via Unicooper</li> <li>Guias Pendentes de Geração</li> </ul> | Cancelar                                                                        |                                       |                                               |                                                |         | Sabar e FINALIZAR | abare continuara | droois    |
| > Quero Me Desligar                                                                      |                                                                                 |                                       |                                               |                                                |         |                   |                  |           |
| 😲 Guias em Auditoria<br>🔤 Chamado                                                        |                                                                                 |                                       |                                               |                                                |         |                   |                  |           |
| 🛱 Ver Minhas Gulas                                                                       |                                                                                 |                                       |                                               |                                                |         |                   |                  |           |
| 🧭 Cancelar Guia Cobrada                                                                  |                                                                                 |                                       |                                               |                                                |         |                   |                  |           |

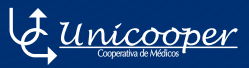

VJ. <u>per</u>t Uni Cooperativa de Médicos

31 3291.3200 / 31 99887.1025 unicooper@unicooper.coop.br www.unicooper.coop.br

Rua Ouro Preto, 1016, sala 201 – Ed. Trademark Santo Agostinho – Belo Horizonte–MG